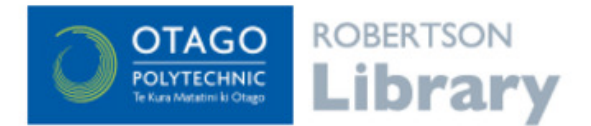

## **Nursing Reference Centre**

Search for research related to nursing, including evidence based care sheets and drug information.

The Nursing Reference Centre database is designed specifically for the nursing profession and is a great resource for finding evidence-based information. All results include a bibliography and links to related information.

The tabs above the search box are the major categories of the database.

| Basic<br>Search                                                                  | Diseases &<br>Conditions | Skills &<br>Procedures | Drug<br>Information | Patient<br>Education | Practice<br>Resources | Continuing<br>Education |  |  |  | Search History/Alerts |
|----------------------------------------------------------------------------------|--------------------------|------------------------|---------------------|----------------------|-----------------------|-------------------------|--|--|--|-----------------------|
| Find: Search Clear<br>By Assessment Diagnosis Planning Implementation Evaluation |                          |                        |                     |                      |                       |                         |  |  |  |                       |
|                                                                                  |                          |                        |                     |                      |                       |                         |  |  |  |                       |

A brief overview of the database categories:

- **Diseases and conditions:** search or browse for a specific disease or condition (e.g. asthma). The results may be split into subcategories (e.g. Asthma inhaler device use; Asthma self management; Asthma exercise induced, etc.).
- **Skills and procedures:** covers clinical nursing skills and patient care, nursing communication skills, cultural competency, critical thinking skills and decision-making skills.
- **Drug information:** includes the drug classification, the pregnancy category, the action of the drug and any interactions, adverse reactions / side effects, route and dosage, patient information and more.
- **Patient education:** access handouts on a variety of diseases, conditions and procedures targeted at a general (patient) audience.
- **Practice resources:** Link to online publications to help with the revision process (US focus).

## Searching this database

You can either click on a tab and search or browse within it or;

| Basic<br>Search                   | Diseases &<br>Conditions           | Skills &<br>Procedures | Drug<br>Information | Patient<br>Education | Practice<br>Resources | Continuing<br>Education |  |  |  |  |
|-----------------------------------|------------------------------------|------------------------|---------------------|----------------------|-----------------------|-------------------------|--|--|--|--|
| Browse for: taking arterial pulse |                                    |                        |                     |                      |                       |                         |  |  |  |  |
| Browse                            |                                    |                        |                     |                      |                       |                         |  |  |  |  |
|                                   | Alphabetical      Relevancy Ranked |                        |                     |                      |                       |                         |  |  |  |  |

Use the Basic Search (the default option) and search across all the categories.

| Basic<br>Search | Diseases &<br>Conditions                                   | Skills &<br>Procedures | Drug<br>Information | Patient<br>Education | Practice<br>Resources | Continuing<br>Education | Search History/Ale |  |  |  |
|-----------------|------------------------------------------------------------|------------------------|---------------------|----------------------|-----------------------|-------------------------|--------------------|--|--|--|
| Find:           | Find: prostate cancer Search Clear                         |                        |                     |                      |                       |                         |                    |  |  |  |
| Ву              | By Assessment Diagnosis Planning Implementation Evaluation |                        |                     |                      |                       |                         |                    |  |  |  |

Search tips:

- The database works best if you don't enter your search as a sentence. Just enter the words that need to be in the search results.
- Suggested words or phrases may display as you start entering a search. These are popular searches only selecting one of these options won't necessarily lead to better results.

## Managing your search results:

Your search results can be browsed in one long list or by category using the tabs across the top.

| All Results Quick Lessons   Skills   Evid | ence-Based Care Sheets   Cultural Competencies   Drugs   Patient Education   CE   Books   Research Instruments   Legal Cases   News |  |  |  |  |  |
|-------------------------------------------|----------------------------------------------------------------------------------------------------|--|--|--|--|--|
| Narrow Results by                         | The Narrow Results by menu (to the left of your results) has some great options                                                     |  |  |  |  |  |
| Subject: Major Heading                    | The Narrow Results by mend (to the left of your results) has some great options                                                     |  |  |  |  |  |
| Prostatic Neoplasms                       | to increase their relevancy:                                                                                                    |  |  |  |  |  |
| Patient Education                         | Use the Subject menus to refine your results to subjects similar to                                                                 |  |  |  |  |  |
| Drug Interactions                         | o se the subject menus to remie your results to subjects similar to                                                                 |  |  |  |  |  |
| Antineoplastic Agents                     | your search words.                                                                                                    |  |  |  |  |  |
| Androgen Antagonists                      | Pefine your results to a specific Age range or Gender                                                                               |  |  |  |  |  |
| Antineoplastic Agents, Hormonal           | • Refine your results to a specific Age range of Gender.                                                                            |  |  |  |  |  |
|                                           | <ul> <li>Are you looking for a particular type of Publication (e.g. Evidence-</li> </ul>                                            |  |  |  |  |  |
| ▼ Subject                                 | Based Care Sheets)?                                                                                                    |  |  |  |  |  |
| Male                                      | Dased Care Sheets):                                                                                                    |  |  |  |  |  |
| Patient Education                         | <ul> <li>Do you want to limit your results by Publication Date?</li> </ul>                                                          |  |  |  |  |  |
| Middle Age                                |                                                                                                    |  |  |  |  |  |
| Aged                                      | Results can be selected and temporarily stored in a folder located at the top right of the                                          |  |  |  |  |  |
| Nursina Role                              | Results can be selected and temporarily stored in a rolder located at the top right of the                                          |  |  |  |  |  |
| -                                         | search screen. Once you've finished browsing your results, open this folder so you can                                              |  |  |  |  |  |
| Publication                               | Print e-mail esport the selection before you leave the database.                                                                    |  |  |  |  |  |
| Publication Type                          |                                                                                                    |  |  |  |  |  |
| Age                                       | 1. Prostate Cancer: Diet                                                                                                    |  |  |  |  |  |
| Middle Aged: 45-64 years                  | Marcel C; Pravikoff D; CINAHL Nursing Guide, EBSCO Publishing, 2017 Jan 20 (Quick Lesson)                                           |  |  |  |  |  |
| Aged: 65+ years                           | 🖺 <u>HTML Full Text</u> 💁 <u>PDF Full Text</u>                                                                                      |  |  |  |  |  |
| Adult: 19-44 years                        | 2: Case Management: the Datient with Prostate Cancer                                                                                |  |  |  |  |  |
| Aged, 80 and over                         | Mennella H; Pravikoff D; CINAHL Nursing Guide, EBSCO Publishing, 2016 Nov 18 (Evidence-Based                                        |  |  |  |  |  |
| Child: 6-12 years                         | Care Sheet)                                                                                                    |  |  |  |  |  |
|                                           | HTML Full Text DPF Full Text                                                                                                    |  |  |  |  |  |
|                                           | 3. Prostate Cancer: Racial/Ethnic Considerations and Healthcare Treatment Disparities                                               |  |  |  |  |  |
|                                           | March P; Pravikoff D; CINAHL Nursing Guide, EBSCO Publishing, 2016 Sep 16 (Evidence-Based Care                                      |  |  |  |  |  |
|                                           | Sheet)                                                                                                    |  |  |  |  |  |

## Accessing your results

All the results should be available to open in html and pdf format.

| 2. Case Management: the Patient<br>Mennella H; Pravikoff D; CINAHL | with Prostate Cancer<br>Nursing Guide, EBSCO | :<br>O Publishing, 2016 Nov 18 (Evidenci | e-Based |
|--------------------------------------------------------------------|----------------------------------------------|------------------------------------------|---------|
| Care Sheet)                                                        |                                              |                                          |         |
| HTML Full Text                                                     |                                              |                                          |         |

Click on the title of a result to open it (see above). You can browse the result by the headings in the contents and you can also browse for related information by publication type. Your results can be printed, saved or emailed.

| ● 9 of 979 ▶ <u>Result List</u>   <u>Refine Sear</u><br><u>     Citation</u> <sup>™</sup> HTML Full Text <sup>™</sup> PDF FL                                                                                                    | 🖶 Print 🗟 E-mail 🔒 Save 🖷 Export 🗎 Add to folde                                                                                                    |                                                                                                    |  |
|----------------------------------------------------------------------------------------------------|----------------------------------------------------------------------------------------------------|----------------------------------------------------------------------------------------------------|--|
| fitle: Prostate Cancer By: Cabrera G, Schub<br>Database: Nursing Reference Center                                                                                                    | T, Pravikoff D, CINAHL Nursing Guide, April 22, 2016                                                                                                    |                                                                                                    |  |
|                                                                                                    | Prostate Cancer                                                                                                    |                                                                                                    |  |
| Contents Description/Etiology Eacts and Figures Risk Eactors Signs and Symptoms/Clinical Presentation Assessment Treatment.Goals Ecod for.Thought Red Flags What Do. I Need to Tell the Patient/Patient's Family2 References Reviewer(s) biopsied tissue showing prostatic intr aggressiveness according to the Gleason score an Typically, treatment is provided by a m and general medical condition, and p tirradiation or brachytherapy [i.e., radi resection of the prostate (TURP), and c [i.e., androgen deprivation therapy [A levels of testosterrone. In some cases, management are important for patients Facts and Figures Men in the United States have a 17% I U.S.; an estimated 233,000 men in the mean ase 4. diagnosis (C ABLS 2) w | Quick Lesson         By: Gilberto Cabrera, MD<br>Cinabi Information Systems, Giendale, CA<br>Taja Schub, BS           Cinabi Information Systems, Giendale, CA<br>Taja Schub, BS         Cinabi Information Systems, Giendale, CA<br>Edited by: Diame Pravikoff, NN, PhD, FAAR<br>Cinabi Information Systems, Giendale, CA           Postate cancer (CaP) Is the most common cancer in men after skin cancer, an<br>cause of death (CaP) alto most common cancer in men after skin cancer, an<br>cause of death (CaP) alto galandular tissue) is the most common type of Ca<br>is not fully understood, although it is though that chronic inflammation and i<br>genes that regulate cell growth and apoptosis may play a role in CaP develop<br>grows slowly over a period of decades, during which time it is typically confin<br>zone of the prostate. In early stages it is localized and asymptomatic, but<br>spreads outside of the prostate and metastasizes to other organs. Infiltrating C<br>extension to the seminal vesicles, urethral muccosa, and bladder wall. CaP can<br>the lymp system to regional lymph nodes and through the bloodstream to<br>lungs.           Early detection of CaP is possible through screening with prostate-specific antig<br>digital rectal examination (DRE).Localized lesions can be detected by DRE as ha<br>to pelvic tissues. Diagnosis of CaP is confirmed by histologic examination of bu<br>ungs.           Barthelian (CaP) is possible through screening with prostate-specific antig<br>digital rectal examination (DRE).Localized lesions to high grade and undifferentia<br>datent preference. Treatment options for clinically localized CaP include watchful v<br>active pellets implanted in the prostate]). Several surgical options are available.<br>(Tryosurger, (For more information, see other Quick Lessons and Evidence-Based Ca<br>DT] with gonadotropin-releasing hormone [GRRH] agonists or antiandrogens) is co<br>metastatic disease progresses despite ADT, and other form | Related Information         Quick Lessons         Skills         Evidence-Based Care Sheets         cinoma (i.e., cance)         arc in cause of Care         P. The cause of Care         are the cause of Care         ar spreads by direct         ard wanced stages         ar spreads by direct         adseminate through         the bones, liver, or         News         en (PSA) besting and         rd-consistence prostate nodules that are not attached or fixed         pride postate tissue obtained from biopsy are evaluated for cancer         ted sensing the series on prostate cancer. He patient's life expectancy         watting, surgery, and radiation therapy (c.g., external beam         induling radical or laparoscopic prostatectomy, transurethral         rey Sheets in the series on prostate and pain         rey Sheets in the series on prostate and pain         rey Cave. are diation therapy (c.g., external beam         including radical or laparoscopic prostatectomy, transurethral         rey Sheets in the series on prostate and pain         readministered. Paillaitive care and pain         treatment strategies for pattents at all stages of CaP.         CaP accounted for 27% of new cancer diagnoses in men in the         ur caves are dhonosed. In men > 26. Severs and 70 |  |